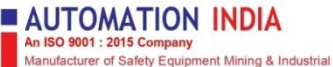

Manuacturer of Safety Equipment Mining & industrial Dist.-Ramgarh, (Jharkhand) - 829122 Mob. : 8917218270, 9238249191 E-mail : automationindiainfo@gmail.com

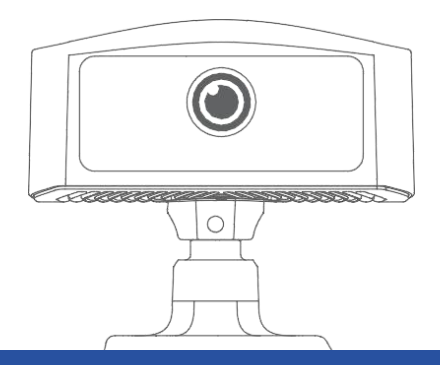

# DS03P All-in-one Vehicle terminal

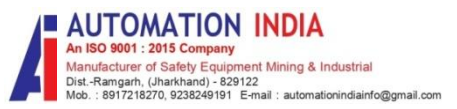

### Thanks for using the DS03P all-in-one vehicle terminal

- DS03P car video terminal all-in-one, using professional camera real-time monitoring driver fatigue driving, call, yawning, smoking, look around and other driver abnormal driving behavior, and through serial port and a variety of types of car terminal connection, the driver abnormal driving behavior data transmission to the monitoring platform.
- The scalable access camera supports the functions of vehicle proximity, lane departure, forward collision alarm and pedestrian collision alarm.
- The scalable access camera supports the blind spot vehicle and pedestrian alarm. Support the driver's face comparison and verification.
- By analyzing the driver's behavioral data, the monitor can provide feedback and advice to help drivers improve their driving skills and reduce the risk of operational errors and accidents. At the same time, the monitor can also record the driver's working time, rest time and workload, provide data support for managers, optimize the work arrangement and resource allocation.
- Device safety function performance may be affected by driver status, road environment, weather conditions, and installation

### Product profile

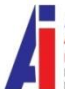

AUTOMATION INDIA An ISO 9001 : 2015 Company Manufacturer of Safety Equipment Mining & Industrial Dist.-Ramgarh, (Jharkinand) - 829122 Mob. : 8917218270, 923824911 E-mail : automationindiainfo@gmail.com

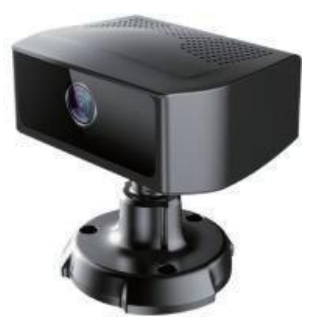

DS03P On-board video terminal all-in-one machine, support the driver face registration and verification. The equipment supports 9-36V wide voltage input, which can be used independently or as vehicle accessories for rental, bus, school bus, forklift and other vehicles. The equipment protection level reaches IP66, and it supports the outdoor use of the open cockpit. Support the DMS driver fatigue monitoring algorithm and the ADAS algorithm. The driver registration and verification records are kept on the device and can be sent to the mobile phone APP via WiFi.

### Product appearance

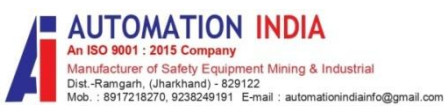

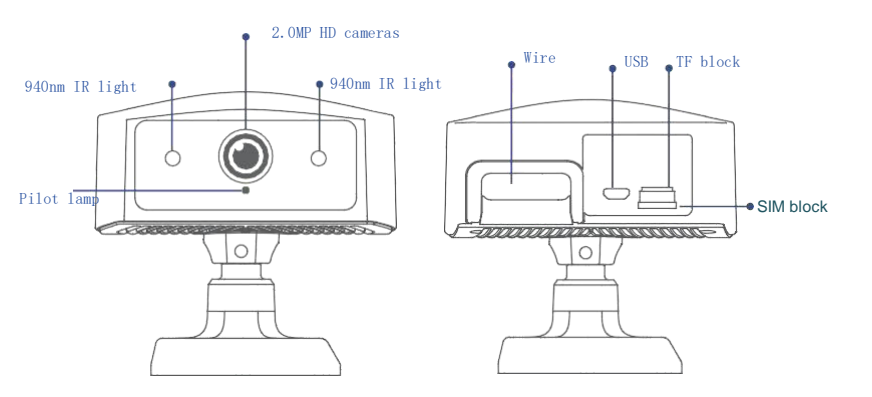

### Product front

Product reverse

### Datasheet of product

AUTOMATION INDIA An ISO 9001 : 2015 Company Manufacturer of Safety Equipment Mining & Industrial Dist.-Ramgarh. (Jharkhand) - 829122 Mob. : 8917218270, 9238249191 E-mail : automationindiainfo@gmail.com

| СРИ                  | Quad core chip                                                                                                |
|----------------------|----------------------------------------------------------------------------------------------------|
| camera               | 1080P                                                                                                    |
| 4G                   | Support all-netcom / global communication                                                                     |
| GPS                  | GPS / Beidou / GLONASS, with accuracy <10m                                                                    |
| infrared lamp        | 940nm                                                                                                    |
| speaker              | Bulit in 8Ω 3W                                                                                                |
| microphone           | Support for a 1-channel G.276/PCM/AMR                                                                         |
| operating distance   | 50-100cm                                                                                                    |
| working voltage      | DC 9-36V, supporting the ACC                                                                                  |
| working temperature  | -20°C~+70℃                                                                                                    |
| Storage temperature  | -40°C~+85℃                                                                                                    |
| size                 | 100*95*105mm                                                                                                  |
| levels of protection | IP66                                                                                                    |
| Interface            | Power supply positive, power supply ground, ACC, IO IN, IO OUT,<br>RS232(Optional), 1 AHD output, 2 AHD input |

### Installation instructions

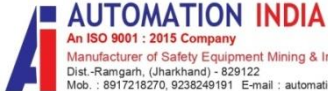

Manufacturer of Safety Equipment Mining & Industrial -Ramgarh, (Jharkhand) - 829122 8917218270, 9238249191 E-mail : automationindiainfo@gmail.com

## Installation site:

- Location: It is recommended to install the DMS camera next to pillar A.
- Angle: It is recommended to install it below the driver's eye, about 0° -15°.
- Detection range: it is recommended to be 50-100 cm away from the driver's face.
- Installation locations and angles are very important for the performance of the DS03P. For the best results, the above instructions are strongly recommended to follow.

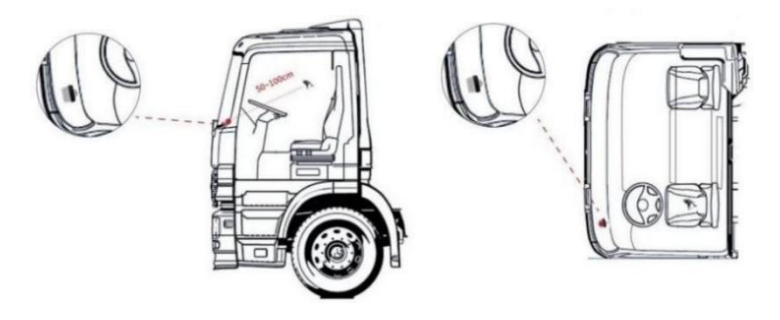

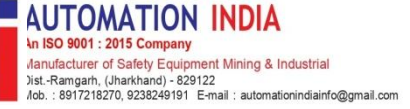

### The wiring harness instructions

- There are 8 interfaces, including power positive, positive line, GND, 2 IO, 1 RS232 and 2 GND
- The power supply supports a 9-36V input
- IO \_ IN supports 9-36V input
- IO\_OUT support
- Red power in to full time power in vehicle, Black GND to ground, Orange ACC to key ACC.

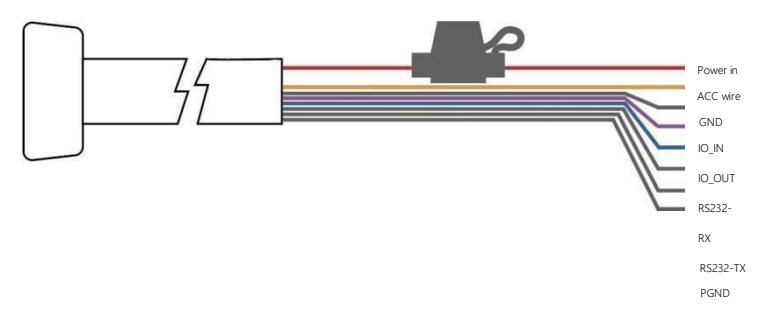

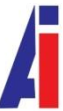

# AUTOMATION INDIA

Manufacturer of Safety Equipment Mining & Industrial

Dist.-Ramgarh, (Jharkhand) - 829122 Mob. : 8917218270, 9238249191 E-mail : automationindiainfo@gmail.com

### Description of the equipment indicator light

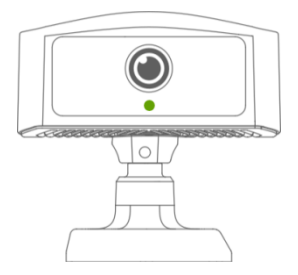

| The light of a lamp | State                                                                    |
|---------------------|--------------------------------------------------------------------------|
| red                 | No TF card                                                               |
| red                 | TF card detection exception (read-only status, insufficient space, wrong |

|       | format)                         |
|-------|---------------------------------|
| blue  | With a TF card, and no SIM card |
| green | There are TF card, SIM card     |

#### APP operation instructions-Connect the equipment

• Select the DS03P device

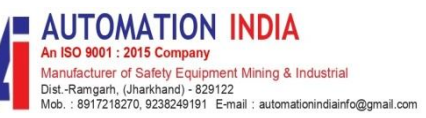

- **②** Click the connection device button, select the SSID with DSM03P-\*\*\*\* and pass is 123456789.
- S click the management device
- O click the management device to enter the main APP interface

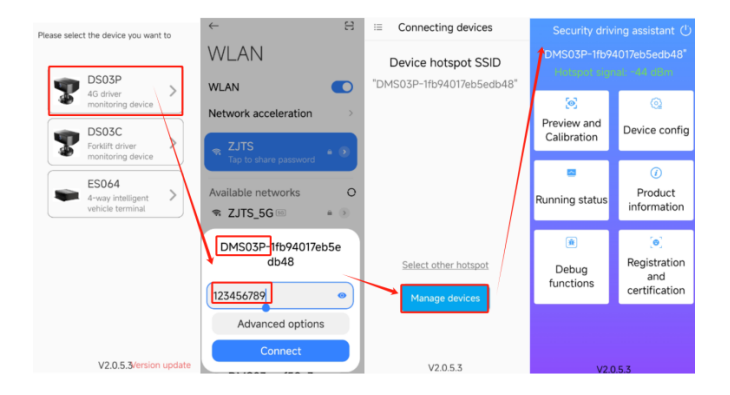

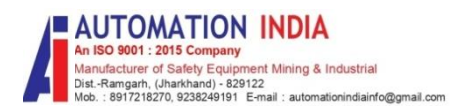

- Click on "Preview Calibration"
- Oclick on the pause press on the screen, view the DMS real-time screen
- Olick the "Calibration button" to open it

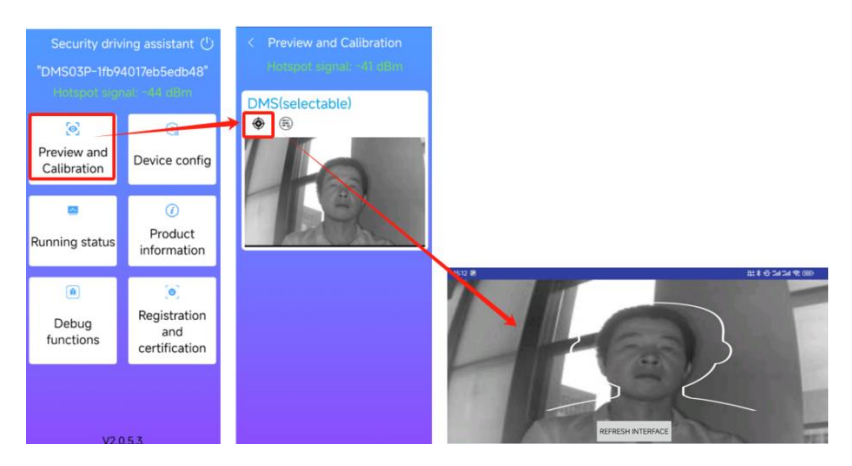

- Olick the DMS parameter configuration button
- G Click the list, view
- ${f O}$  click the submit button, and modified parameters return to the App direct interface
- O Click the restart button, and the modified parameters will take effect.

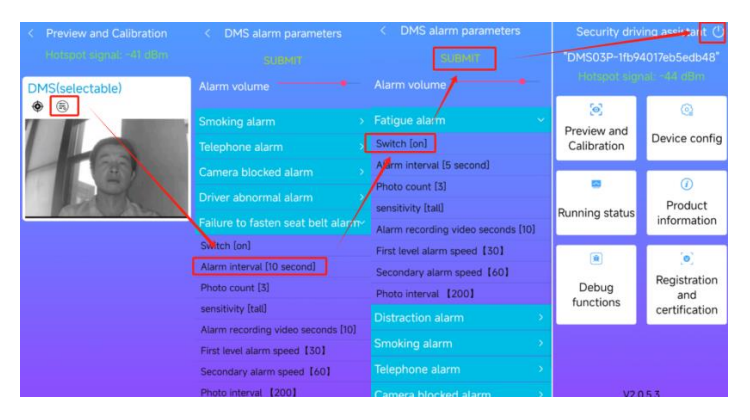

AUTOMATION INDIA An ISO 9001 : 2015 Company Manufacturer of Safety Equipment Mining & Industrial Dist.-Ramgarh. (Jharkhand) - 829122 Mob. : 8917121870, 9238249191 E-mail : automationindiairfo@gmail.com APP operation instructions-ADAS preview calibration

Click on "DMS (selectable)" Select the ADAS (selectable) Sclick the DMS

parameter configuration button

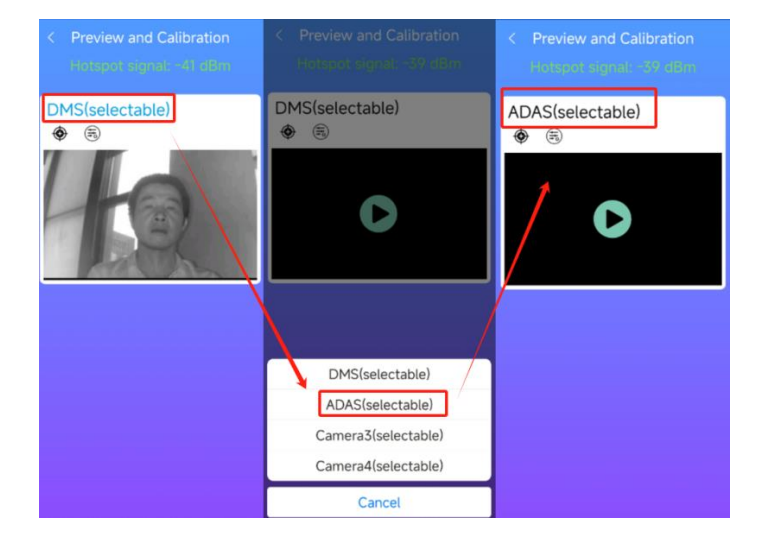

An ISO 9001 : 2015 Company Manufacturer of Safety Equipment Mining & Industrial Dist-Ramgarh, (Jharkhand) - 829122 Mob. : 8917218270, 9238249191 E-mail : automationindiainfo@gmail.com

AUTOMATION INDIA

APP operation instructions-ADAS preview calibration

- Olick on the "Calibration button",
- Open the ADAS calibration interface

AUTOMATION INDIA An ISO 8001 : 2015 Company Manufacturer of Safety Equipment Mining & Industrial Dist.-Ramgarh. (Jharkinano) - 829122 Mob. : 891712720, 923824919 : E-mail : automationindiainfo@gmail.com

#### G Click on the pause button on the screen

#### View the ADAS real-time images

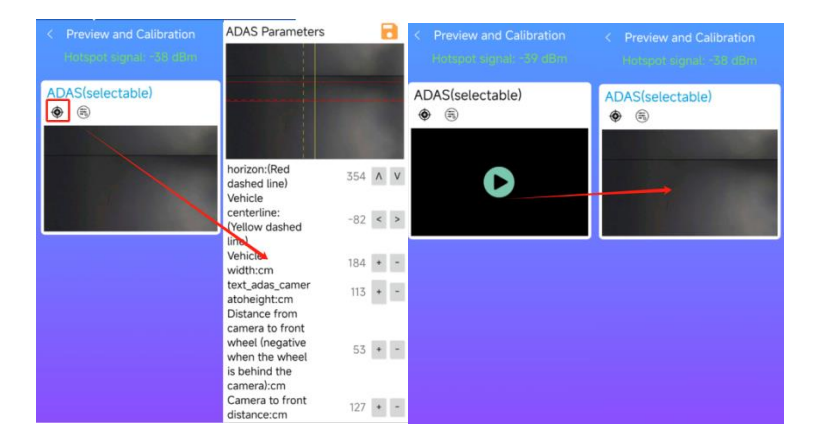

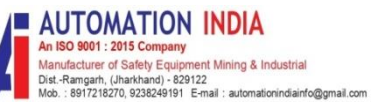

**③** Click the ADAS parameter configuration button **④** View the list of parameters and modify the parameters

**A** Click the submit button, and the parameter modification takes effect after the restart. Change the DMS parameter effective method as above

| ADAS(selectable) | Lane departure warning          |                                    |
|------------------|---------------------------------|------------------------------------|
| (i)              | Forward collision warning       | Switch [on]                        |
|                  | Distance monitoring and warning | Alarm interval [5 second]          |
|                  | Pedestrian collision warning    | Photo count [3]                    |
| Ŭ                |                                 | sensitivity [tall]                 |
|                  |                                 | Alarm recording video seconds [10] |
|                  |                                 | Speed requirements [0]             |
|                  |                                 | Photo interval [200 second]        |
|                  |                                 | First level alarm speed [0]        |
|                  |                                 | Secondary alarm speed [0]          |
|                  |                                 |                                    |
|                  |                                 |                                    |
|                  |                                 |                                    |

#### APP operating instructions-Device configuration

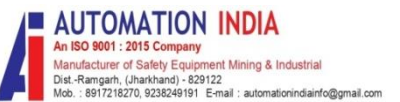

• Click "Device Configuration" to enter device configuration interface, to change the server connection information, basic setting and AHD channel configuration, video switch

| Security driving assistant 🕛 |                        |                                                              |                                                              |
|------------------------------|------------------------|--------------------------------------------------------------|--------------------------------------------------------------|
| "DMS03P-1fb94017eb5edb48"    |                        | Note: New configuration will work<br>by rebooting the device | Note: New configuration will work<br>by rebooting the device |
| i sandhar arall              | and another the        | Remote operation and                                         | Remote operation and                                         |
| છ                            | Q                      | Server platform 🛛 🗸 🗸                                        | Server platform                                              |
| Preview and<br>Calibration   | Device config          | IP [121.199.53.118]                                          |                                                              |
|                              |                        | Port [6608]                                                  | System timezone [Gulf Standard                               |
| •                            | 0                      | ID [012312340013]                                            | Audio file languages [English]                               |
| Running status               | Product<br>information | connection status [connected]                                | Summer Time Configuration                                    |
|                              |                        | License plate number []                                      | RealTime video recording 🚽 🗸                                 |
| ۲                            | ۲                      | License plate color[blue]                                    | Channel 1 RealTime video                                     |
| Debug                        | Registration           | Ministerial platform switch [ON]                             | Channel 2 RealTime video                                     |
| functions                    | and certification      |                                                              | Channel 3 RealTime video                                     |
|                              |                        |                                                              |                                                              |
|                              |                        |                                                              | Switch [ON]                                                  |
| V2053                        |                        |                                                              | passageway [1]                                               |

### APP operation instructions-Run status

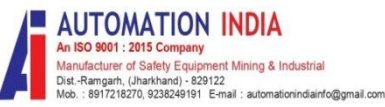

#### Olick "Run status" to view

#### The TF card, mobile network, DVR, and GPS status

| Security drivi                                       | ng assistant 🕛          | < Running status              | < Running status           |
|------------------------------------------------------|-------------------------|-------------------------------|----------------------------|
| "DMS03P-1fb94017eb5edb48"<br>Hotspot signal: -44 dBm |                         |                               |                            |
|                                                      |                         | CPU usage [50.00%]            | Mobile network status      |
|                                                      | -                       | Memory usage [29.616%]        | imei [865167064813224]     |
| <u>e</u>                                             | Storage usage [100.00%] | Network type [4G]             |                            |
| Preview and<br>Calibration                           | Device config           | TF-Card usage [97%]           | 4G Signal strength [26]    |
| Calibration                                          |                         | TF card write [Normal]        | Network Status [connected] |
|                                                      | ()                      | Storage capacity [Normal]     | DVR status                 |
| Dunning status                                       | Product                 | Storage space status [Normal] | chappel 1 [Normal]         |
| Running status information                           | information             | TF card format [Normal]       | channel 2 [Normal]         |
|                                                      |                         | Date [2024-07-09 15:15:04]    | channel 3 [Normal]         |
| ۲                                                    | 0                       | Running time [00:09:59]       | GPS status                 |
| Debug<br>functions ce                                | Registration            | Temperature [68.00°]          | Antenna (Onen Circuit)     |
|                                                      | certification           | Mobile network status         | Antenna [Open Circuit]     |
|                                                      |                         | DVR status                    | > Position [Not fixed]     |
|                                                      |                         | GPS status                    |                            |

APP operating instructions-Product information

AUTOMATION INDIA An ISO 9001 : 2015 Company Manufacturer of Safety Equipment Mining & Industrial Dist.-Ramgarh. (Jharkhand) - 829122 Mob.: 9817/2870 92938/4911 = F-mail: automationindialrfo@omail.com

Olick on "Product Information" to view it

#### Product and equipment model number and network information

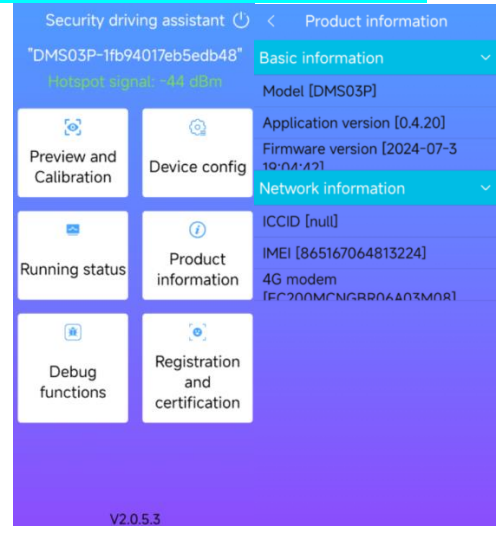

#### APP operation declaration-debugging facility

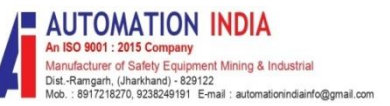

• Click on "Debug function", Download log file, adjust the volume and debug mode switch

| Security driv                                        | ving assistant 🕛                  | < Debug functions                                 | < Debug functions                |  |
|------------------------------------------------------|-----------------------------------|---------------------------------------------------|----------------------------------|--|
| "DMS03P-1fb94017eb5edb48"<br>Hotepol signal: -44 dBm |                                   | System running mode 🛛 🗸 🗸 🗸                       | System running mode              |  |
|                                                      |                                   | Download log files                                | system debug mode                |  |
| 0                                                    | 0                                 | System volume adjustment [80]                     | whether to initialize audio [ON] |  |
| Preview and                                          | Device config                     | Download exception logs                           | system debug mode [OFF]          |  |
| Calibration                                          |                                   | Driver startup prompt interval [90]               | analog speed setting [31km/h]    |  |
|                                                      | 0                                 | Distribute upgrade package                        |                                  |  |
| Running status                                       | Inning status Product Information | Format TF card                                    | WiFi mode [General]              |  |
| i annig etatae                                       |                                   | TF card status check voice [ON]                   | Preload WiFi access point        |  |
|                                                      |                                   | TF card status check voice interval<br>ראח<br>ואח | Other configurations             |  |
| Debug                                                | Registration                      | system debug mode >                               | Speed Alarm [120Km/h]            |  |
| functions and                                        | Network config >                  | APN []                                            |                                  |  |
|                                                      | co. c. louion                     | Other configurations                              |                                  |  |
|                                                      |                                   |                                                   |                                  |  |

#### APP operation declaration Registration certification

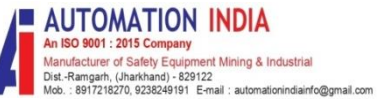

- Click on "Registration and Certification"
- **②** Click on the driver registration
- Senter the relevant information for the registration ADriver photos can be selected to upload photos or
- click the driver registration button to take a photo and register on the device

|                        | < Face registration                                                                     |
|------------------------|-----------------------------------------------------------------------------------------|
|                        |                                                                                         |
| Driver registration    | *Driver ID: David                                                                       |
| Registered Information |                                                                                         |
|                        | Driver name: 1234                                                                       |
|                        | Driver hame. 1234                                                                       |
|                        | Driver photo:<br>Register by uploading<br>shotos on your phone,<br>Craneister by taking |
|                        | DRIVER REGISTRATION                                                                     |
|                        |                                                                                         |

#### APP operation declaration Registration certification

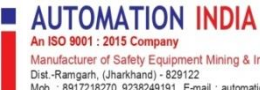

Manufacturer of Safety Equipment Mining & Industrial Dist.-Ramgarh, (Jharkhand) - 829122 Mob. : 8917218270, 9238249191 E-mail : automationindiainfo@gmail.com

Olick on the registered information to view the registered driver

#### G Click on the driver

#### **6** Modify the driver

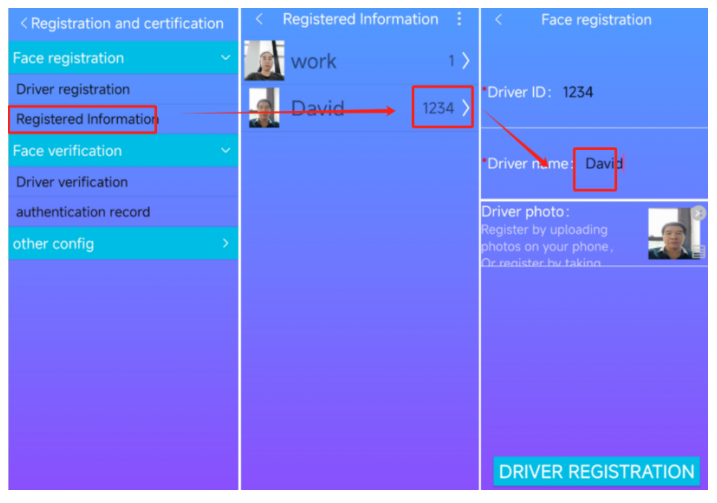

#### APP operation declaration Registration certification

 Click on the authentication record to view the authentication record information AUTOMATION INDIA An ISO 9001 : 2015 Company Manufacturer of Safety Equipment Mining & Industrial Dist.-Ramgark, (Jharkhand) - 829122 Mob.: 3917/12870 : 932849191 E-mail : automationindiairfo@omail.com

③ Click on the grab picture record, and

delete all the picture record.

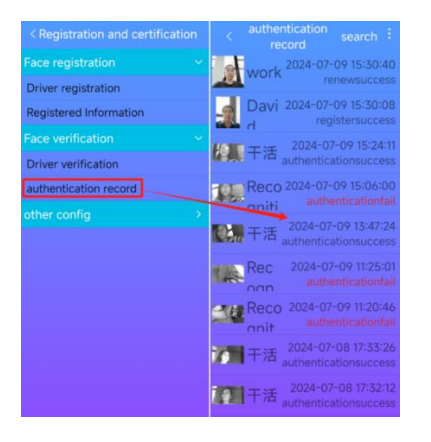

| Face registration 🛛 🗸 🗸              |                                      |
|--------------------------------------|--------------------------------------|
| Driver registration                  | Driver registration                  |
| Registered Information               | Registered Information               |
| Face verification 🛛 🗸 🗸              |                                      |
| Driver verification                  | Driver verification                  |
| authentication record                | authentication record                |
| other config 🛛 🗸 🗸 🗸                 |                                      |
| capture function [on]                | capture function [on]                |
| face inspection interval [10 second] | face inspection interval [10 second] |
| capture record                       | capture record                       |
| Record one click clear               | Record one click clear               |
|                                      |                                      |
|                                      |                                      |
|                                      |                                      |
|                                      |                                      |